## Family Key & Sibling Lookup

As of this afternoon, the family key number has been updated and assigned for all students. We messaged out the below information back in January & February, but wanted to remind everyone to be sure and assign a family key number to new students.

> Nutrition Services relies on the family key number to be accurate for students.

| Update and Details: |  |
|---------------------|--|
| VERSION Update 1.19 |  |
|                     |  |

| Student Demographics | Modified the Sibling Lookup area to no longer auto-expand for students without an assigned Family Key. |
|----------------------|----------------------------------------------------------------------------------------------------|
|                      |                                                                                                    |

Here are the instructions on creating or matching a Family Key.

As new students are added using "Add" or "Import from AIR" they will no longer be automatically assigned a Family Key. When importing a student, the Sibling Lookup area no longer auto expands for students without an assigned Family Key. Once the student has been imported or added, please check to see if there is a Family Key. If there is not a Family Key, please click the Sibling Lookup button.

## This will display potential siblings of the current student. Matching fields are highlighted in blue, and when matches are based on a

| Change School Year    | Screaming     | Eagle High Sc | hool ~     |                          |                    |              |         |         |           |                        |            |               |               | adr       | nin ~ | 0 |
|-----------------------|---------------|---------------|------------|--------------------------|--------------------|--------------|---------|---------|-----------|------------------------|------------|---------------|---------------|-----------|-------|---|
| Demographic           | S             |               |            |                          |                    |              |         |         |           |                        |            |               |               |           | ₽     | ☆ |
| G                     | Test Stu      |               | 9          |                          |                    |              |         |         |           |                        |            |               | Flags O       | Progro    |       | ~ |
|                       | Stu#          |               | Last Name  | First N                  | ame                | Middle Nam   | e       | S       | Suffix    | Sex                    | Grd        | Age           | E             | Birthdate |       |   |
| ۵                     | 2789          |               | Stu        | Test                     |                    |              |         |         |           | м                      | 10         | 14            | 3             | /7/2003   |       |   |
|                       | Perm ID#      |               | Last Alias | First Al                 | ias                | Middle Alias |         |         |           | Birth Verif            |            |               |               | Status    |       |   |
|                       | 75500006      |               |            |                          |                    |              |         |         |           |                        |            |               |               | Active    |       |   |
| Student Data 1 Studen | nt Data 2     |               |            |                          |                    |              |         |         |           |                        |            |               |               |           |       |   |
|                       |               |               |            | Residence and I          | Mailing Address 🌺  |              |         |         |           |                        |            |               | Addr.         | Verif     |       |   |
|                       | Ch            | ange Address  |            |                          |                    |              |         |         |           |                        |            |               |               |           |       |   |
| Grid Code             |               |               |            | ResSchl                  |                    |              | IntDist | t       | TransDist | IntD                   | ist Exp Dt |               | Name          | Addr Ver  |       |   |
|                       |               |               | Screa      | ming Eagle High School ( | 994)               |              |         |         |           |                        |            |               |               |           |       |   |
|                       | Parent/Guardi | an            |            |                          |                    | Telephone    |         | Extr    | n         |                        | St         | udent Contact | Info          |           |       |   |
| Name:                 | Test Parent   |               |            |                          | Primary:           |              |         |         |           |                        | Stude      | nt's Email:   |               |           |       |   |
| Ed Lvl:               | Some Colle    | ge (12)       |            |                          | Primary Contact 1: |              |         |         |           |                        | Student    | 's Mobile:    |               |           |       |   |
|                       |               |               |            |                          | Primary Contact 2: |              |         |         |           |                        | Notifica   | ation Pref:   |               |           |       |   |
| Prog                  |               | Att Prg 1     |            | Att Prg 2                | Dist               | Enter Dt     |         |         | Schl Er   | ter Dt                 |            |               | Schl Leave Dt |           |       |   |
|                       |               |               |            |                          |                    |              |         |         | 2/15/     | 2018                   |            |               |               |           |       |   |
| c                     | Counselor     |               | Locker     | Records Relea            | se SI              | M DM         |         |         |           | Fami                   | ly Key     |               |               |           |       |   |
| 0 - 1                 | Unassigned    |               |            |                          | S                  | 9 9          |         |         | [         | No Family Key Assigned | Sibling    | g Lookup      |               |           |       |   |
| Ethnicity             |               | Race          |            | CorrLng                  | Rp                 | tgLng        |         | LangFlu |           | Birth City             |            | State         |               | Countr    | /     |   |
| Y                     |               | Korean        |            |                          | Sp                 | anish        |         |         |           | 95+                    |            | AL            |               | US        |       |   |

| Siblir | ng Looki   | ıp     |                     |       |          |           |                |                 |                        |                |
|--------|------------|--------|---------------------|-------|----------|-----------|----------------|-----------------|------------------------|----------------|
| Match  | Family Key | School | Student Name        | Grade | Perm ID# | Birthdate | Telephone      | Parent/Guardian | Address                | Contact Match? |
| 100    | 354        | 995    | Danielle Lee Tellez | 12    | 99500281 | 9/1/1999  | (777) 555-3293 | M/M T Tellez    | 449 Sunset Apt. B      | N              |
| 100    | 354        | 991    | Jose John Valle     | 1     | 99100880 | 9/18/2010 | (777) 555-5940 | M/M V Valle     | 33307 43rd St E        | Ν              |
| 100    | 354        | 990    | Joyce Toni Lozano   | 0     | 99000379 | 6/2/2012  | (777) 555-5815 | M/M L Lozano    | 33913 Regency Pl       | Ν              |
| 100    | 354        | 994    | Robert Betts        | 10    | 99400250 | 8/11/2002 | (777) 555-2004 | M/M B Betts     | 1127 Rosemont          | Y              |
| 100    | 354        | 993    | Stephanie S Shumar  | 8     | 99300554 | 7/29/2004 | (999) 731-7625 | M/M S Shumar    | 175 N Mountain View Dr | N              |
| 100    | 354        | 991    | Timothy Ann Omeira  | 3     | 99100634 | 7/13/2008 | (777) 555-5940 | M/M O Omeira    | 33307 43rd St E        | Ν              |
| 100    | 354        | 992    | Tyler Robert Alfaro | 0     | 99200013 | 11/1/2011 | (777) 555-7354 | M/M A Alfaro    | 2230 Rollings Wayt     | Ν              |

| Contact Name | Relation | Match Field | Match Value    |
|--------------|----------|-------------|----------------|
| Judy Betts   | Mother   | Phone (TL)  | (777) 555-2004 |
| Judy Betts   | Mother   | Name (NM)   | Judy Betts     |

| Match to Selected Family Key | Create New Family Key | Close Lookup |
|------------------------------|-----------------------|--------------|

Contact record, that detail will display under the student when selected. If there is a matching sibling, click on the sibling in the list then click the Match to Selected Family Key button. If there is not a matching sibling, click the Create New Family Key button.